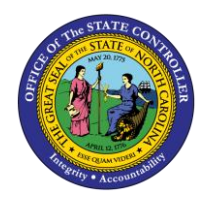

# CAPITAL IMPROVEMENT (CI) CASH BALANCE REPORT QUICK REFERENCE GUIDE CM-27

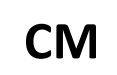

The purpose of Quick Reference Guide is to explain how to navigate to and generate the Capital Improvement (CI) Cash Balance Report.

#### Introduction

This Quick Reference Guide (QRG) covers the navigation to the Capital Improvement (CI) Cash Balance Report and how to generate the report output. The CI Cash Balance Report provides NCFS users the capital improvement balances for the allotted and unallotted cash by Budget code. This report provides CI balance information in Posted status in the North Carolina Financial System (NCFS).

| NCFS<br>Reports<br>General<br>Navigation<br>Note | Note: For more information on how to navigate to<br>the NCFS Reports Catalog from the Home Page,<br>please review the Navigating to NCFS Reports QRG. |
|--------------------------------------------------|----------------------------------------------------------------------------------------------------|
| ~~~                                              |                                                                                                    |

# Navigating to the Report

To navigate to the FBR CI Cash Balance Report, please follow the steps below.

1. Click Expand in the Cash Management and Treasury Section.

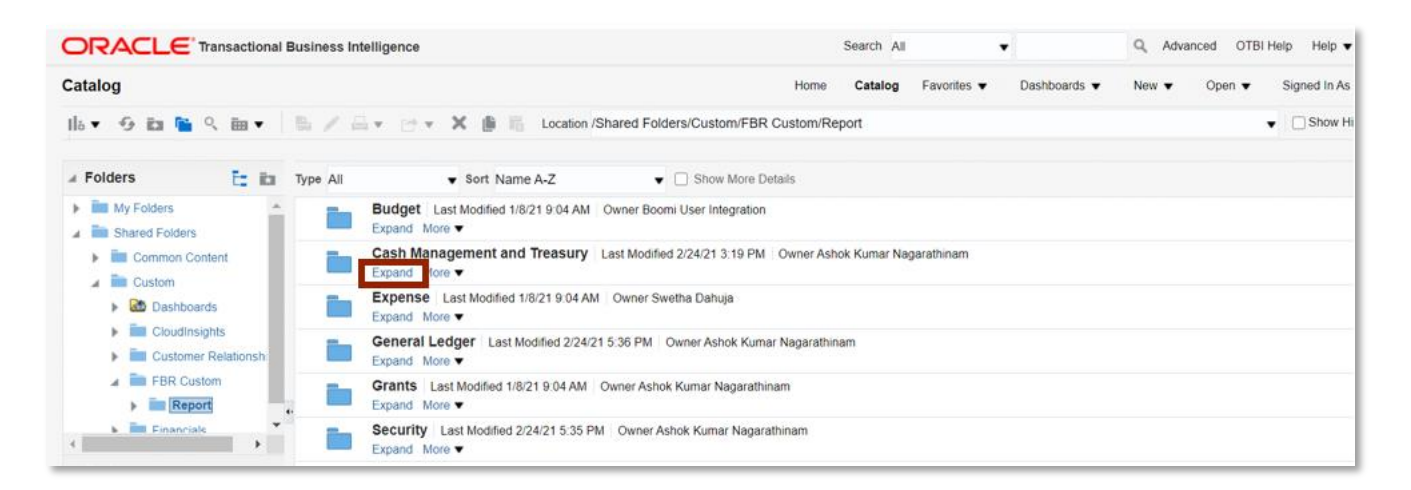

**Cash Management and Treasury Reports** 

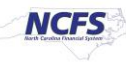

2. Click **Expand** under the FBR CI Cash Balance Report.

|                           | al Business Intelligence Search All 🔹                                                                                  | Q Advanced OTBI Help +        |
|---------------------------|----------------------------------------------------------------------------------------------------|-------------------------------|
| Catalog                   | Home Catalog Favorites V Dashboards                                                                                    | i ♥ New ♥ Open ♥ Signed In As |
| 16 • 🤂 🖬 🖺 🤉 🗃 •          | a 🖉 🖂 🔻 🗁 👻 📓 🐘 Location /Shared Folders/Custom/FBR Custom/Report/Cash Management and Treasury                         | ▼ Show Hit                    |
| 🖌 Folders 🛅 🛅             | Type All Show More Details                                                                                             |                               |
| My Folders Shared Folders | FBR Budget Code Balance by Type Report Last Modified 2/24/2021 3:19:31 PM Owner Ashok Kumar Nagarathinam Expand More V |                               |
| Common Content            | FBR Cash Availability Report Last Modified 2/24/2021 3:19:31 PM Owner Ashok Kumar Nagarathinam                         |                               |
| Cloudinsights             | FBR CI Cash Balance Report Last Modified 2/24/2021 3:19:31 PM Owner Ashok Kuma Nagarathinam Expand More                |                               |

#### The FBR CI Cash Balance Report on the Cash Management Reporting Screen

3. Click **Open** under *FBR Cl Cash Balance Report*.

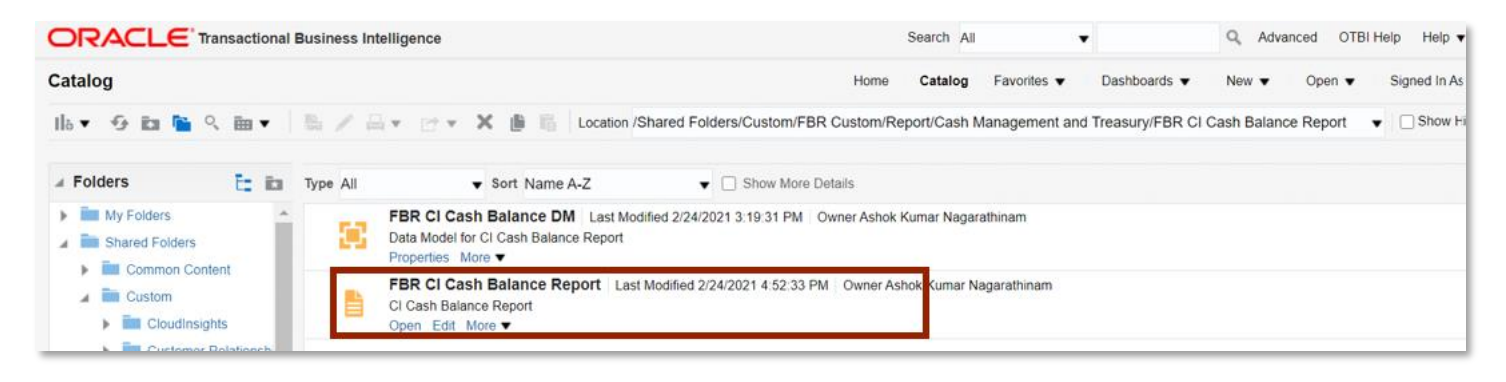

The FBR CI Cash Balance Report

4. Select the desired Agency, Budget Code and Period dropdowns. Then click [APPLY].

|                       |         | Home | Catalog | Favorites <b>v</b> | Dashboards 🔻 | New <b>v</b> | Open 🔻 | Signed | I In As |
|-----------------------|---------|------|---------|--------------------|--------------|--------------|--------|--------|---------|
| Agency All            | v       |      |         |                    |              |              |        |        |         |
| Budget Code All       | ×       |      |         |                    |              |              |        |        |         |
| Period Current Period | - Apply |      |         |                    |              |              |        |        |         |

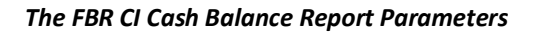

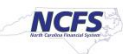

## **CI** Cash Balance Report Output

To navigate to the CI Cash Balance Report output, please follow the steps below.

1. In the bottom left-hand corner, click the Microsoft Excel Document.

|                          | onal Business Intelligen | ce      |                  |      | Search All | •                  |            |
|--------------------------|--------------------------|---------|------------------|------|------------|--------------------|------------|
| BR CI Cash Balance Rep   | port                     |         |                  | Home | Catalog    | Favorites <b>v</b> | Dashboards |
| Agency                   | All                      | ¥.      |                  |      |            |                    |            |
| Budget Code              | All                      | *       |                  |      |            |                    |            |
| Period                   | Current Period           | * Apply |                  |      |            |                    |            |
| FBR CI Cash Balance Tem. |                          |         |                  |      |            |                    |            |
|                          |                          |         |                  |      |            |                    |            |
|                          |                          |         |                  |      |            |                    |            |
|                          |                          |         |                  |      |            |                    |            |
|                          |                          |         | Report Completed |      |            |                    |            |
|                          |                          |         |                  |      |            |                    |            |
|                          |                          |         |                  |      |            |                    |            |
|                          |                          |         |                  |      |            |                    |            |
|                          |                          |         |                  |      |            |                    |            |
|                          |                          |         |                  |      |            |                    |            |
|                          |                          |         |                  |      |            |                    |            |
|                          |                          |         |                  |      |            |                    |            |

#### The FBR CI Cash Balance Report Output

2. The CI Cash Balance Report is generated into Microsoft Excel. Review the report details.

| <u> </u>    | NCFS<br>Bath Certifies Francis System |             | North Ca<br>Offi<br>Capital Improv | rolina Finan<br>ce of State Cor<br>ement Funds A<br>2/25/2021 02:17:53 | cial System<br>ntroller<br>Availability Ro<br>PM | eport                       |              |                  |                   |                   |        |
|-------------|---------------------------------------|-------------|------------------------------------|------------------------------------------------------------------------|--------------------------------------------------|-----------------------------|--------------|------------------|-------------------|-------------------|--------|
| Parameters  |                                       |             |                                    |                                                                        |                                                  |                             |              |                  |                   |                   |        |
| Agency      | All                                   | 1           |                                    |                                                                        |                                                  |                             |              |                  |                   |                   |        |
| Budget Code | All                                   | -           |                                    |                                                                        |                                                  |                             |              |                  |                   |                   |        |
| Period      | Feb-21                                |             |                                    |                                                                        |                                                  |                             |              |                  |                   |                   |        |
|             |                                       | _           |                                    |                                                                        |                                                  |                             |              |                  |                   |                   |        |
| Agency      | Agency Description                    | Budget Code | Budget Code Description            | Adjusted<br>Appropriation                                              | Allotments                                       | Unallotted<br>Appropriation | Receipts PTD | Expenditures PTD | Allotment Balance | Available Balance | Status |
| 0100        | THE GENERAL ASSEMBLY                  | 40811       | GENERAL ASSEMBLY - CI 2008         | 0.00                                                                   | 0.00                                             | 0.00                        | 6,060,000.00 | 9,045,000.00     | (2,985,000.00)    | (2,985,000.00)    | Open   |
| 0100        | THE GENERAL ASSEMBLY                  | 41511       | NC GENERAL ASSEMBLY 2015           | 0.00                                                                   | 0.00                                             | 0.00                        | 0.00         | 0.00             | 0.00              | 0.00              | Open   |
| 0100        | THE GENERAL ASSEMBLY                  | 41811       | NCGA CI 2018                       | 0.00                                                                   | 5,030,000.00                                     | (5,030,000.00)              | 0.00         | 0.00             | 5,030,000.00      | 0.00              | Open   |
| 0800        | DEPARTMENT OF PUBLIC                  | 41358       | WESTERN SCHOOL FOR THE<br>DEAF     | 0.00                                                                   | 0.00                                             | 0.00                        | 0.00         | 0.00             | 0.00              | 0.00              | Open   |
| 0800        | DEPARTMENT OF PUBLIC                  | 41361       | DPI - 2013                         | 0.00                                                                   | 0.00                                             | 0.00                        | 0.00         | 0.00             | 0.00              | 0.00              | Open   |
| 0800        | DEPARTMENT OF PUBLIC<br>INSTRUCTION   | 41364       | GOVERNOR MOREHEAD<br>SCHOOL        | 0.00                                                                   | 0.00                                             | 0.00                        | 0.00         | 0.00             | 0.00              | 0.00              | Open   |
| 0800        | DEPARTMENT OF PUBLIC                  | 41480       | ENCSD - 2014 R&R GO                | 0.00                                                                   | 0.00                                             | 0.00                        | 0.00         | 0.00             | 0.00              | 0.00              | Open   |
| 0800        | DEPARTMENT OF PUBLIC                  | 41550       | EASTERN NC SCHOOL FOR THE<br>DEAF  | 0.00                                                                   | 0.00                                             | 0.00                        | 0.00         | 0.00             | 0.00              | 0.00              | Open   |
| 0800        | DEPARTMENT OF PUBLIC                  | 41552       | NC CENTER FOR THE                  | 0.00                                                                   | 0.00                                             | 0.00                        | 0.00         | 0.00             | 0.00              | 0.00              | Open   |
| 0800        | DEPARTMENT OF PUBLIC<br>INSTRUCTION   | 41558       | WESTERN NC SCHOOL FOR THE<br>DEAF  | 0.00                                                                   | 0.00                                             | 0.00                        | 0.00         | 0.00             | 0.00              | 0.00              | Open   |
| 0800        | DEPARTMENT OF PUBLIC                  | 41564       | GOVERNOR MOREHEAD                  | 0.00                                                                   | 0.00                                             | 0.00                        | 0.00         | 0.00             | 0.00              | 0.00              | Open   |
| • •         | CI Funds Availability Re              | port 🔶      | ·                                  |                                                                        | 1                                                |                             | : 4          |                  |                   |                   |        |

NORTH CAROLINA OFFICE OF THE STATE CONTROLLER

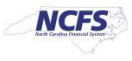

| Report Field Name           | Report Field Description                                                                                  |
|-----------------------------|----------------------------------------------------------------------------------------------------|
| Agency                      | This field displays the agency code assigned to the organization.                                         |
| Agency Description          | This field displays the Agency Name.                                                                      |
| Budget Code                 | This field displays the agency budget code for the transaction displayed.                                 |
| Budget Code<br>Description  | This field displays the budget code title.                                                                |
| Adjusted<br>Appropriation   | This field displays the amount of the original appropriations and adjustments net of budgetary transfers. |
| Allotments                  | This field displays the amount of appropriations allotted to a CI budget code.                            |
| Unallotted<br>Appropriation | This field displays the amount remaining in the appropriations account.                                   |
| Receipts PTD                | This field displays the receipts recorded during the life of the project.                                 |
| Expenditure PTD             | This field displays the expenditures recorded during the life of the project.                             |
| Allotment Balance           | This field displays the allotment balance left unspent.                                                   |
| Available Balance           | This field displays the funds available to the project.                                                   |
| Status                      | This field displays as open or closed.                                                                    |

### The FBR CI Cash Balance Report Fields

# Wrap Up

The CI Cash Balance Report provides information regarding the availability of CI funds by agency budget code. The report lists posted budgetary and cash activity related to Capital Improvement (CI) funds (budget codes 4xxxx) on a Project-to-Date (PTD) basis. Budgetary and cash transactions are reported for the life of the project until closed. The report also indicates whether a CI fund has been inactivated, or closed, in the current year. The report provides all agencies a listing of summary activity and balances posted to NCFS by budget code. It is secured for agency access by agency number.

# Additional Resources

For more information on the Cash Management Reports. Please review the following materials:

# Web-Based Training (WBT)

• None

# Instructor Led Training

• GL 100: Journal Entry

# **Quick Reference Guides (QRGs)**

- Navigating to the NCFS Reports
- Navigating to NCFS Reports
- Cash Availability Report

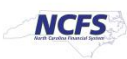

- Daily Disbursements Report
- Deposits Report
- General Fund Cash Balance Report
- Negative Budget Code Report

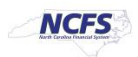